# Accessing Microsemi's Ethernet Switch, PHY, Software, IP, and Signal Integrity Product Resources

Updated March 30, 2016

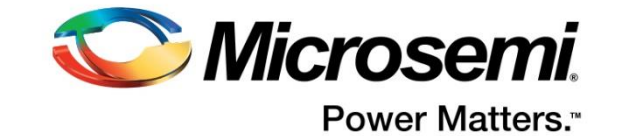

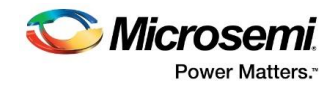

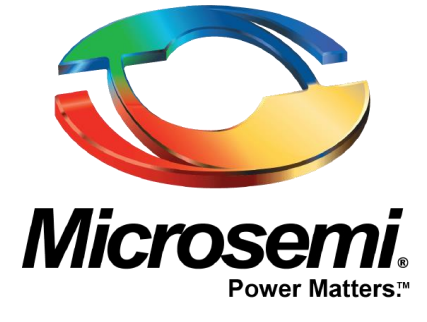

**Microsemi Corporate Headquarters** One Enterprise, Aliso Viejo, CA 92656 USA

Within the USA: +1 (800) 713-4113 Outside the USA: +1 (949) 380-6100 Sales: +1 (949) 380-6136 Fax: +1 (949) 215-4996

#### E-mail: sales.support@microsemi.com

© 2016 Microsemi Corporation. All rights reserved. Microsemi and the Microsemi logo are trademarks of Microsemi Corporation. All other trademarks and service marks are the property of their respective owners. Microsemi Corporation (Nasdaq: MSCC) offers a comprehensive portfolio of semiconductor and system solutions for communications, defense and security, aerospace, and industrial markets. Products include high-performance and radiation-hardened analog mixed-signal integrated circuits, FPGAs, SoCs, and ASICs; power management products; timing and synchronization devices and precise time solutions; voice processing devices; RF solutions; discrete components; enterprise storage and communications solutions; Power-over-Ethernet ICs and midspans; custom design capabilities and services. Microsemi is headquartered in Aliso Viejo, California and has approximately 4,800 employees world-wide. Learn more at www.microsemi.com

Microsemi makes no warranty, representation, or guarantee regarding the information contained herein or the suitability of its products and services for any particular purpose, nor does Microsemi assume any liability whatsoever arising out of the application or use of any product or circuit. The products sold hereunder and any other products sold by Microsemi have been subject to limited testing and should not be used in conjunction with mission-critical equipment or applications. Any performance specifications are believed to be reliable but are not verified, and Buyer must conduct and complete all performance and other testing of the products, alone and together with, or installed in, any end-products. Buyer shall not rely on any data and performance specifications or parameters provided by Microsemi. It is the Buyer's responsibility to independently determine suitability of any products and to test and verify the same. The information provided by Microsemi hereunder is provided "as is, where is" and with all faults, and the entire risk associated with such information is entirely with the Buyer. Microsemi does not grant, explicitly or implicitly, to any party any patent rights, licenses, or any other IP rights, whether with regard to such information itself or anything described by such information. Information provided in this document is proprietary to Microsemi, and Microsemi reserves the right to make any changes to the information in this document or to any products and services at any time without notice.

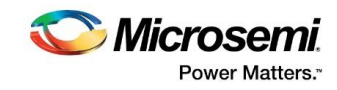

### 1 Introduction

Do you need access to technical documents or other resources for Microsemi's Ethernet switch, PHY, software, IP, signal conditioner, and crosspoint switch products (those previously provided by Vitesse Semiconductor)? As a result of the transition of this content from vitesse.com to microsemi.com, you may now access this information at:

- Ethernet switches, PHYs, software, and IP: <u>http://www.microsemi.com/products/ethernet-solutions/ethernet-solutions</u>
- Signal conditioners: <u>http://www.microsemi.com/products/switches/signal-conditioners</u>
- Crosspoint switches: <u>http://www.microsemi.com/products/switches/digital-cross-point-switches</u>

(Before you access the new locations, it is recommended that you clear your browser cache.)

NDA-protected documents may be accessed after logging in with your previous vitesse.com credentials. If you have not previously registered for an account, you will need to do so by following the instructions outlined below. Please note:

- Product briefs provide a high-level feature overview for each product and are available for download without the need for an account. To view these product briefs, simply visit the applicable product pages.
- NDA-protected documents, including most datasheets and application notes, are only to be viewed by customers with a valid NDA (available through your <u>local sales contact</u>), or by Microsemi representatives and distributors with approved agreements in place. Contact <u>ENT.access sup@microsemi.com</u> if you have questions or difficulties with access permissions once an NDA is in place and your sales representative has arranged for your account to be upgraded to NDA-level access.
- As download activity is tracked, Microsemi may follow up with you to understand your interest in a particular product.

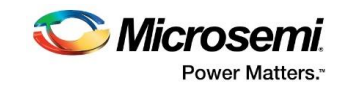

## 2 MyEthernetSolutions

MyEthernetSolutions (<u>https://ethernet.microsemi.com/signin</u>) is a central login gateway for Ethernet Solutions product content that provides access to locked documents for approved users, and also provides access to sales tools for Microsemi channel partners. Your previous Vitesse login credentials may be used here, or you may register for an account if you do not have one.

A link to MyEthernetSolutions is provided in the left navigation area for each of the product categories listed in the Introduction of this document.

**Note**: MyEthernetSolutions should not be confused with MyMicrosemi. MyMicrosemi is a different service offered by Microsemi with a separately managed login and password, and will not provide access to the product categories described in this document.

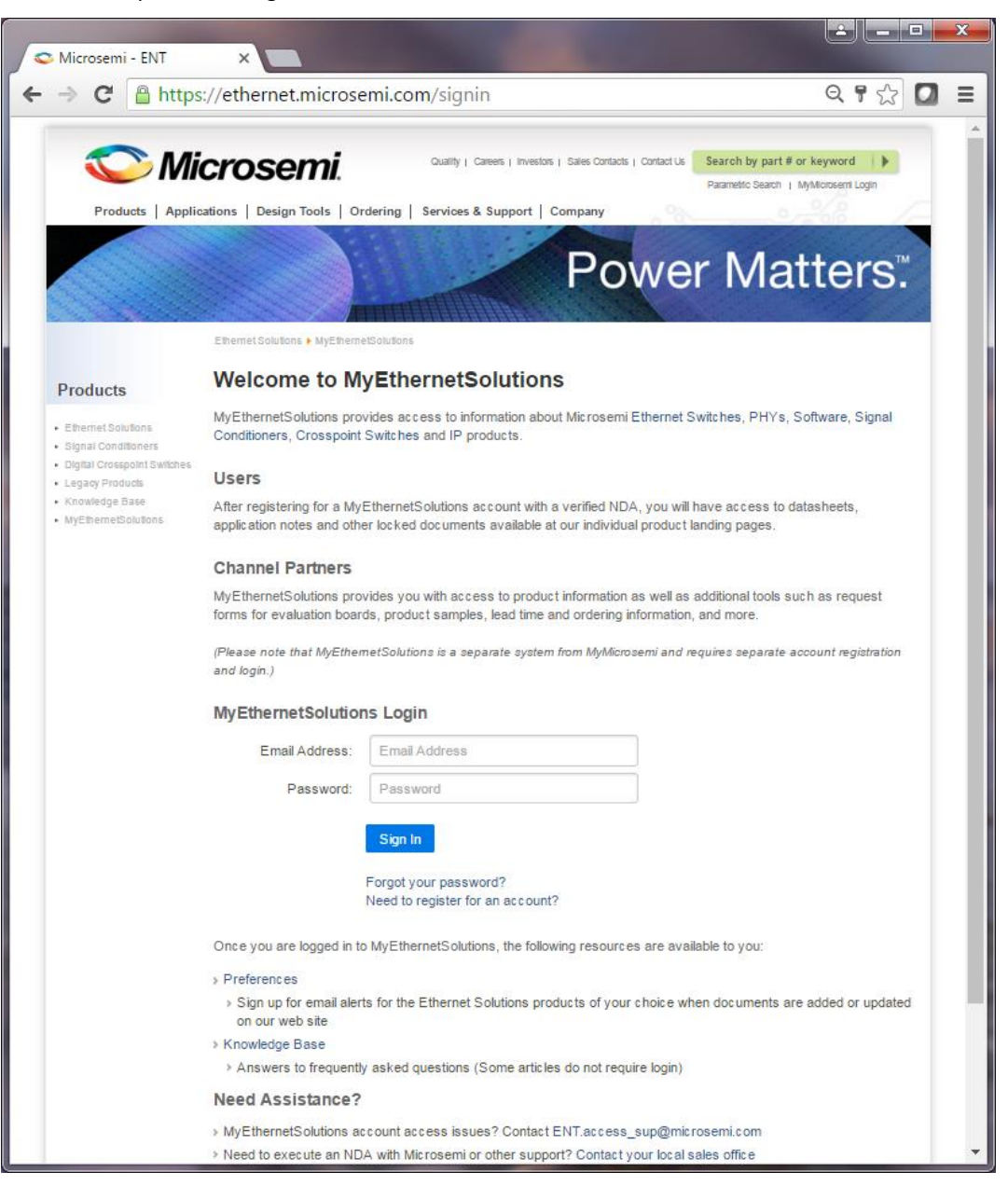

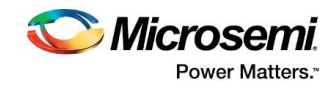

#### 2.1 MyEthernetSolutions Account Request and Login Instructions

- 1. If you have already registered for an account previously (either at MyEthernetSolutions or at vitesse.com) and have your login credentials, jump to step 7. Otherwise:
  - a. If you have already registered but have forgotten your password, click the "Forgot your password?" link or visit <u>https://ethernet.microsemi.com/account/forgot-password</u>
  - b. If you need to register for an account, click the "Need to register for an account?" link or visit <a href="https://ethernet.microsemi.com/account/account-request">https://ethernet.microsemi.com/account/account/

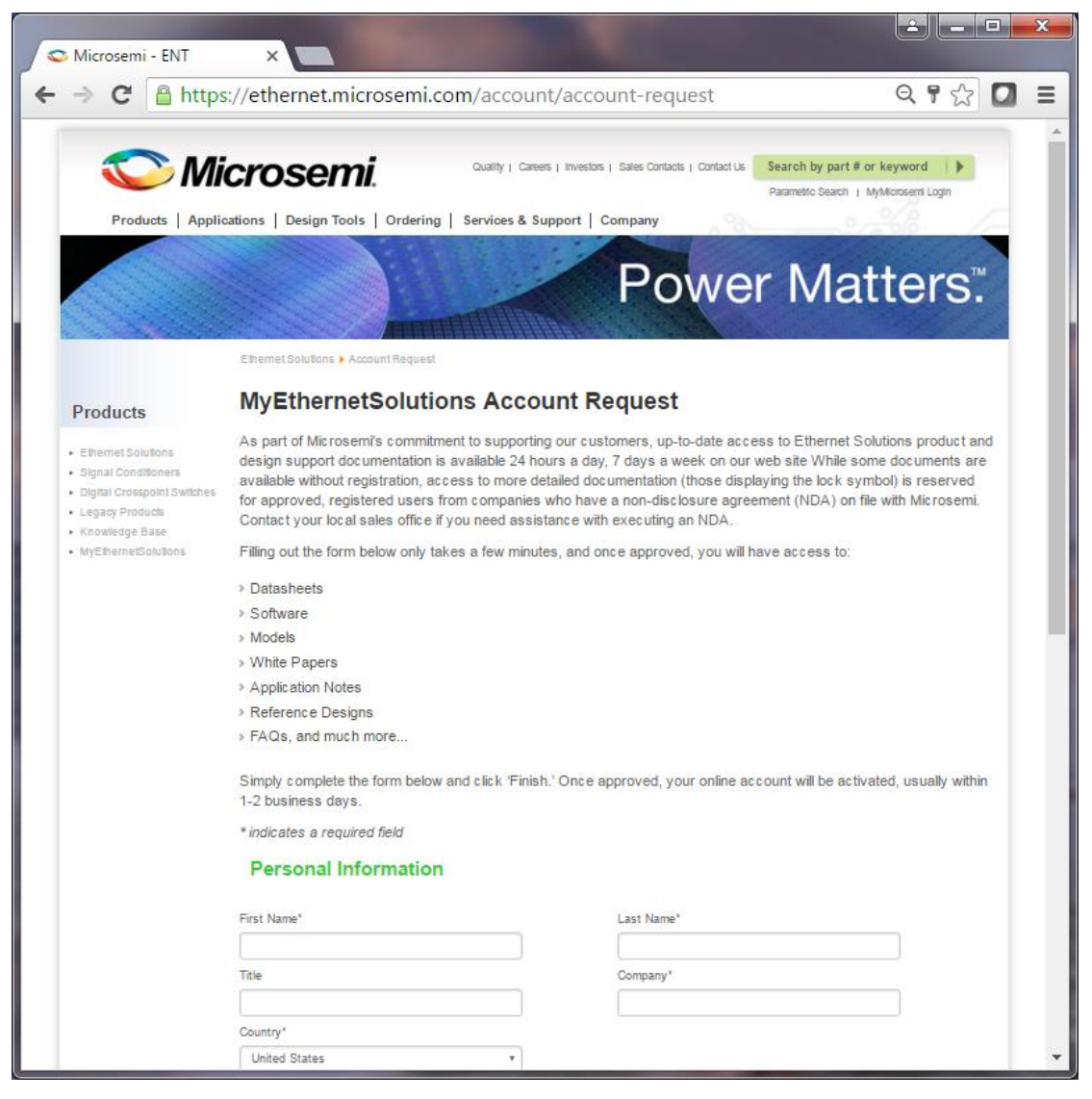

- Scroll down the page and enter your profile details. Your email address should have a valid domain (either microsemi.com for Microsemi employees, or, a domain from an approved Microsemi distributor, representative, or NDA-level customer). Generic domains (e.g. gmail.com) are not accepted.
- 3. Click "Finish". Upon successful submission you will see the message "Thank you. Please check your email to complete the registration process."

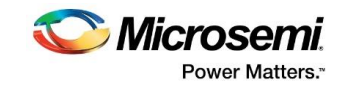

- 4. Check your email inbox for a message from <u>ENT.access\_sup@microsemi.com</u>, and click on the link provided in the message to complete your registration.
- 5. You will see a confirmation message in your browser stating that your account is now active.
- 6. Once your account is active, contact your <u>local sales representative</u> to verify your NDA-level user access and arrange to grant your account permission to access locked content. Please note that this process may take 24–48 hours. (Sales representatives should provide the following information to <u>ENT.access sup@microsemi.com</u> to grant customer NDA-level access: A copy of the fully executed NDA and NDA request form, customer's legal email domain, and a list of all Ethernet Solutions products for which access is required.)
- 7. Visit MyEthernetSolutions (<u>https://ethernet.microsemi.com/signin</u>) and enter your login credentials. Once logged in successfully, you will see your sign-in status confirmed (as shown below), and you may visit individual product landing pages in any one of the product categories outlined in the Introduction of this document to access locked content. Channel partners will also find a link on the MyEthernetSolutions page directing them to a list of sales tools on the Channel Portal. You may return to this page at any time to log out.

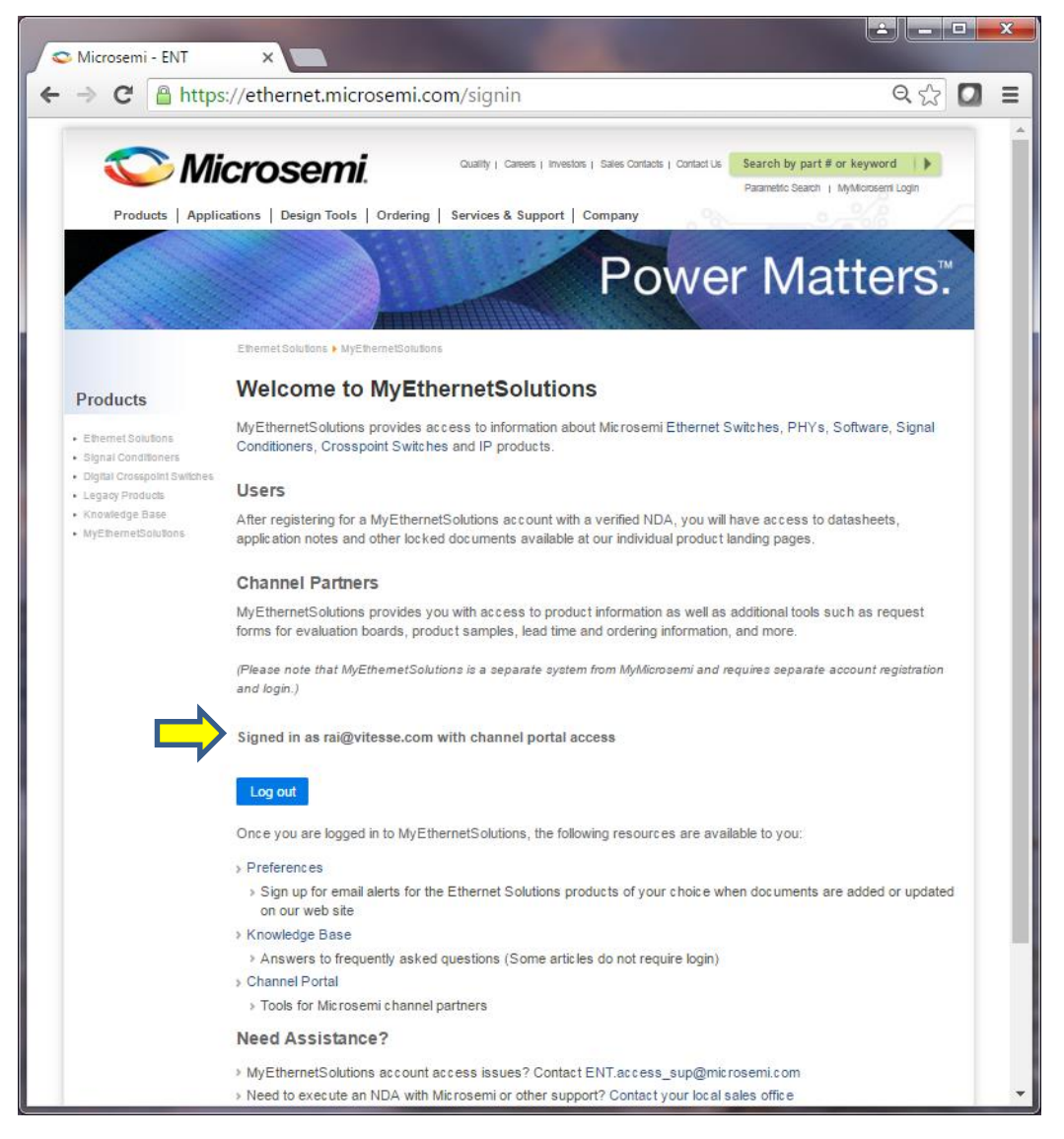

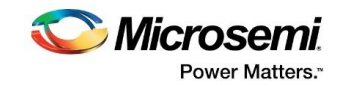

8. Once signed in to MyEthernetSolutions, you may opt in to receive alerts for the active Ethernet Solutions products of your choice. The alerts are sent to you through email when documents associated with these products are added or updated on our web site. Click the link shown above, titled "Preferences," to make your selections. Check the box next to each product of your choice (as shown below), and click the "Save Preferences" button at the bottom of the page.

| S Microsemi - ENT                                         | ×                                                                                                    | 100                                                                             |                                        |  |  |  |  |  |
|-----------------------------------------------------------|----------------------------------------------------------------------------------------------------|---------------------------------------------------------------------------------|----------------------------------------|--|--|--|--|--|
| $\leftarrow \rightarrow \mathbf{C}$ $\triangleq$ https    | s://ethernet.microsemi.c                                                                                                    | om/myproducts                                                                   | <                                      |  |  |  |  |  |
| Products Applie                                           | CrOSEMI.                                                                                                    | Quality   Carees   Investors   Sales Contacts  <br>Services & Support   Company | Contact Us Search by part # or keyword |  |  |  |  |  |
|                                                           | Ethermet Solutions + MyEthermetSolution                                                                                                    | Pov                                                                             | wer Matters:                           |  |  |  |  |  |
| Products                                                  | MyEthernetSolutio                                                                                                    | ons Preferences                                                                 |                                        |  |  |  |  |  |
| Ethernet Solutions     Signal Conditioners                | Select all products of interest and click the 'Save Preferences' button. Based on your selection, you'll automatically receive updates when new product documentation is available. |                                                                                 |                                        |  |  |  |  |  |
| Digital Crosspoint Switches                               | To deactivate ALL automated Product Updates, please select 'Remove All' and then 'Save Preferences.'                                                                                |                                                                                 |                                        |  |  |  |  |  |
| Legacy Products     Knowledge Base     MyEthemetSolutions | Select the products you would like e-mail notifications for:                                                                                                    |                                                                                 |                                        |  |  |  |  |  |
|                                                           | Check All                                                                                                    | Remove All                                                                      |                                        |  |  |  |  |  |
|                                                           | 🗷 VSC3104                                                                                                    | SC3108                                                                          | ✓ VSC3144                              |  |  |  |  |  |
|                                                           | K VSC3172                                                                                                    | ₩ VSC3208                                                                       | Ø VSC3212                              |  |  |  |  |  |
|                                                           | ✓ VSC3303                                                                                                    | SC3304                                                                          | ₩ VSC3308                              |  |  |  |  |  |
|                                                           | ✓ VSC3312                                                                                                    | SVSC3316                                                                        | Ø VSC3340                              |  |  |  |  |  |
|                                                           |                                                                                                    | Ø VS08810                                                                       | VSC6811                                |  |  |  |  |  |
|                                                           | ₩ VS08812                                                                                                    | VS08813                                                                         | VSC6815 IStaX                          |  |  |  |  |  |
|                                                           | ₩ VSC6830                                                                                                    | SVSC7104                                                                        | Ø VSC7109                              |  |  |  |  |  |
|                                                           | 🖻 VSC7110                                                                                                    | ✓ VSC7111                                                                       | ✓ VSC7112                              |  |  |  |  |  |
|                                                           | 🗷 VSC7113                                                                                                    | 🗹 VSC7223                                                                       | ✓ VSC7224                              |  |  |  |  |  |
|                                                           | K VSC7227                                                                                                    | SVSC7414                                                                        | Ø VSC7416 Serval-Lite™                 |  |  |  |  |  |
|                                                           | IN VSC7418 Serval™                                                                                                    | VSC7420 SparX-III-10um                                                          | VSC7421 SparX-III-17um                 |  |  |  |  |  |
|                                                           | 🗷 VSC7422 SparX-III-25um                                                                                                    | VSC7423 Caracal Lite                                                            | VSC7424 SparX-III-10                   |  |  |  |  |  |
|                                                           | VSC7425 SparX-III-18                                                                                                    | SC7428 SparX-III-24                                                             | VSC7427 SparX-III-28                   |  |  |  |  |  |
|                                                           | Ø VSC7428 Caracal-1™                                                                                                    | ✓ VSC7429 Caracal-2™                                                            | 🕅 VSC7431 E-StaX-III-28                |  |  |  |  |  |
|                                                           | VSC7432 E-StaX-III-48                                                                                                    | Ø VSC7434 E-StaX-III-68                                                         | Ø VSC7438 Serval-2 Lite™               |  |  |  |  |  |
|                                                           | ✓ VSC7438 Serval-2™                                                                                                    | VSC7442 SparX-IV-52                                                             | 🕏 VSC7444 SparX-IV-44                  |  |  |  |  |  |
|                                                           | SC7448 SparX-IV-80                                                                                                    | 🗷 VSC7449 SparX-IV-90                                                           | Ø VSC7480 Jaguar-1™                    |  |  |  |  |  |
|                                                           | ☑ VSC7462 LynX-1™                                                                                                    | ₩ VSC7484 LynX-2™                                                               | Ø VSC7488 Jaguar-2™                    |  |  |  |  |  |
|                                                           | Ø VSC8115                                                                                                    | 🗹 VSC8147                                                                       | ♥ VSC8211 👻                            |  |  |  |  |  |

- As an example of accessing locked content, let's go through the process of downloading the VSC7109 datasheet in the Signal Conditioner product area at this link: <u>http://www.microsemi.com/products/switches/signal-conditioners</u>
  - a. After signing into MyEthernetSolutions, click on "VSC7109" in the product table or in the left-side navigation menu as shown below:

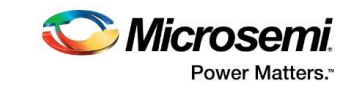

| www.microsemi.                                   | com/products/switches/                                                                                                    | signal-conditioners       |                       |                            |               |  |  |  |
|--------------------------------------------------|----------------------------------------------------------------------------------------------------|---------------------------|-----------------------|----------------------------|---------------|--|--|--|
| <ul> <li>TUW TST SWItches-Specialized</li> </ul> | conditioners with FlexEQ***                                                                                                    | equalization technology ( | envers the unimate he | xibility, supporting proto | cois such as: |  |  |  |
| TDWTSI Switches-8 K to 32 K                      | 16G Fibre Channel (FCIA, FC-PI-5)                                                                                                    |                           |                       |                            |               |  |  |  |
| TDWTSI Switches-128 to 4 K                       | 14G FDR (Infiniband, Vol 2, Release 1.3)                                                                                                    |                           |                       |                            |               |  |  |  |
| Switching Matrix                                 | <ul> <li>10G/40G/100G Ethernet</li> </ul>                                                                                                    |                           |                       |                            |               |  |  |  |
| <ul> <li>Digital Crosspoint Switches</li> </ul>  |                                                                                                    |                           |                       |                            |               |  |  |  |
| Signal Conditioners                              | Key Features                                                                                                    |                           |                       |                            |               |  |  |  |
| - VSC7109                                        | <ul> <li>Data rates up to 16 Gbps</li> </ul>                                                                                                    |                           |                       |                            |               |  |  |  |
| - VSC7110                                        | Per channel autonomous input Equalization and Gain adjustment                                                                                                    |                           |                       |                            |               |  |  |  |
| - VSC7111                                        | Per channel output Multi-tap FFE Pre-Emphasis and Drive level adjustment                                                                                         |                           |                       |                            |               |  |  |  |
| - VSC7112                                        | Power-saving green mode options                                                                                                    |                           |                       |                            |               |  |  |  |
| - VSC7113                                        | Power savings - ability to power down unused ports                                                                                                    |                           |                       |                            |               |  |  |  |
| - VSC7223                                        | HD-SDI 3G-SDI and 6G UHD-SDI supported                                                                                                    |                           |                       |                            |               |  |  |  |
| - VSC7227                                        | HDMI 1 4 and 2 0 video routing and switching supported                                                                                                    |                           |                       |                            |               |  |  |  |
| - VSC8228                                        | <ul> <li>PCIe 1 2 and 3 0 support</li> </ul>                                                                                                    |                           |                       |                            |               |  |  |  |
| - VSC8248                                        | <ul> <li>I one to depend on solution should intend the shall intend to challenges for high-speed data transmission in a variable of network equipment</li> </ul> |                           |                       |                            |               |  |  |  |
|                                                  | Contact your local Microsemi sales office today to find the right signal conditioner ICs for your needs.                                                         |                           |                       |                            |               |  |  |  |
|                                                  | Product Number                                                                                                    | Ports                     | Min Temp              | Max Temp                   | Max Data Rate |  |  |  |
|                                                  |                                                                                                    |                           | (Ambient)             | (Junction)                 |               |  |  |  |
|                                                  | VSC7109                                                                                                    | Dual 2x2                  | -40 °C                | 110 °C                     | 3.5 Gbps      |  |  |  |
|                                                  | VSC7110                                                                                                    | Dual 2x2                  | -40 °C                | 110 °C                     | 6.5 Gbps      |  |  |  |
|                                                  | VSC7111                                                                                                    | Dual 2x2                  | -40 °C                | 110 °C                     | 11.5 Gbps     |  |  |  |
|                                                  | VSC7112                                                                                                    | Dual 2x2                  | -40 °C                | 110 °C                     | 8.5 Gbps      |  |  |  |
|                                                  | VSC7113                                                                                                    | Dual 2x2                  | -40 °C                | 110 °C                     | 10.3 Gbps     |  |  |  |
|                                                  | VSC7223                                                                                                    | 4                         | -40 °C                | 90 °C                      | 16 Gbps       |  |  |  |
|                                                  | VSC7224                                                                                                    | 4                         | -40 °C                | 110 °C                     | 12.5 Gbps     |  |  |  |
|                                                  | VSC7227                                                                                                    | 12                        | -40 °C                | 100 °C                     | 14.5 Gbps     |  |  |  |
|                                                  | VSC8228                                                                                                    | 2                         | -10 °C                | 105 °C                     | 4.25 Gbps     |  |  |  |
|                                                  | VSC8248                                                                                                    | 4                         | 0 °C                  | 95 °C                      | 11.3 Gbps     |  |  |  |
|                                                  |                                                                                                    |                           |                       |                            |               |  |  |  |
|                                                  |                                                                                                    |                           |                       |                            |               |  |  |  |

b. This will bring you to the product's landing page. Once there, scroll to the bottom of the page to reveal a list of documents for download in a table titled "Additional Resources".

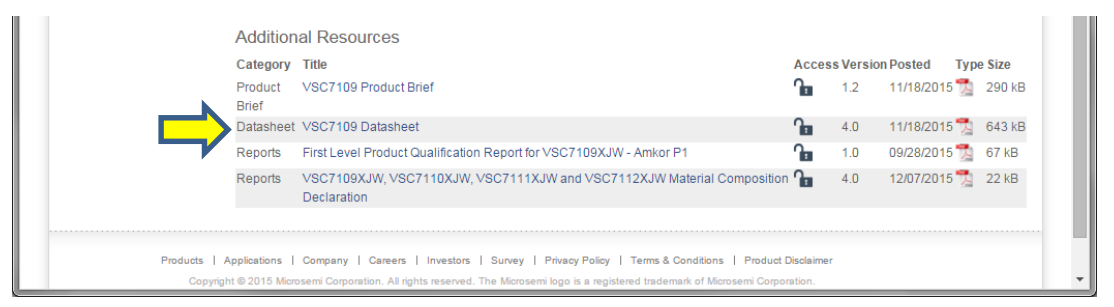

- c. The VSC7109 datasheet link reveals an unlocked lock icon () in the Access column. This is your indication that you are signed in with permission to download the document. (If you attempt to download a document before signing in to MyEthernetSolutions and while its icon is still shown in the locked position, you will first be directed to the MyEthernetSolutions login page to enter your account credentials before being returned back to the product landing page to continue with your download).
- d. Once signed in to MyEthernetSolutions, you may also navigate to other product pages for which you have access and download product information for those products.

MyEthernetSolutions account access issues? Contact ENT.access sup@microsemi.com

Need to execute an NDA with Microsemi, upgrade your MyEthernetSolutions account to NDA-level access or receive other support? Contact your <u>local sales office</u>